## SF-G2 Security System Instruction manual (4G+WiFi Alarm)

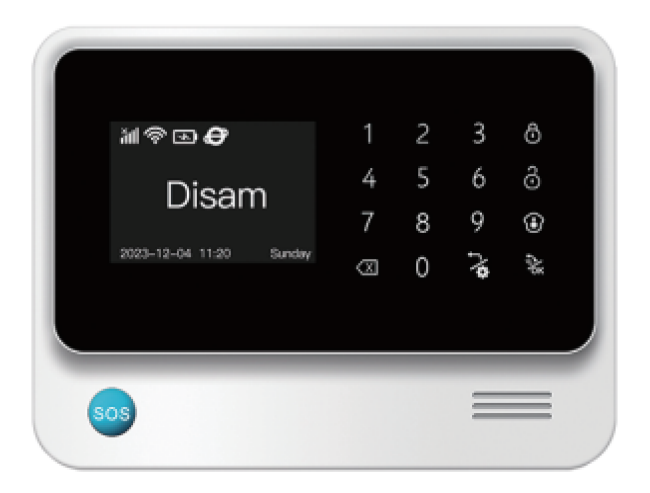

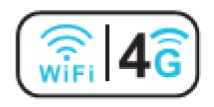

## 1.Preface

Thanks for choosing our 4G WIFI alarm system with 4.3 inch touch screen LCD, when wifi was cut off, user can still use mobile APP to remote control it via 4G network(this function is only available while inserted 4G simcard). It works with both wireless and wired alarm sensors, such as PIR motion sensor door/window contactwater leakage sensor, shock sensor, glass break sensor, remote keyfob, outdoor indoor siren, etc.

## **2.Technical Information**

| Network                | WIFI+4G/GPRS                                                                                                    |
|------------------------|----------------------------------------------------------------------------------------------------|
| Power Supply           | 3.7V/750mAh                                                                                                    |
| Power Supply           | DC 5V/2A                                                                                                    |
| Alarm Current          | <500mA                                                                                                    |
| Working current        | <250mA                                                                                                    |
| Backup lithium battery | 3.7V/1000mAh                                                                                                    |
|                        | <ul> <li>Supported frequency (US standard A7670SA) :<br/>GSM/GPRS/EDGE</li> <li>Frequency: 850/900/1800/1900 MHz;</li> <li>LTE frequency:LTE-FDD: B1/B2/B3/B4/B5/ B7/B8</li> <li>/B28/B66</li> </ul>                                                |
| 4G Module information  | <ul> <li>Supported frequency (EU&amp;Asia standard A7670E) :<br/>GSM/GPRS/EDGE</li> <li>Frequency: 900/1800 MHz;</li> <li>LTE frequency:LTE-FDD: B1/B3/B5/B7/B8/B20</li> </ul>                                                                      |
|                        | <ul> <li>Supported frequency (Asia standard A7670C) :<br/>EGSM 900/DCS1800;</li> <li>LTE freqency:LTE-FDD: B1/B2/B3/B5/B8</li> <li>LTF-TDD:B34/B38/B39/B30/B41</li> <li>433mhz(868mhz for optional)Receiving and<br/>emitting frequencty</li> </ul> |
| WiFi frequency         | 2.4G                                                                                                    |

## 24\*24mm Size Series Modules User Guide

| Continents                                    | Nations                                                                                                    | Promotion<br>Module | Sizes<br>(mm) | Standard | (radio)<br>band                                                                       | Approve                           |      |                                    |
|-----------------------------------------------|----------------------------------------------------------------------------------------------------|---------------------|---------------|----------|---------------------------------------------------------------------------------------|-----------------------------------|------|------------------------------------|
|                                               | Mainland China/<br>Hong Kong/Macau                                                                                                    | A7670C              | 24*24         | CAT1     | 3-mode<br>11-frequency                                                                | TA/CTA<br>/CCC                    |      |                                    |
| Asian                                         | South-East Asia:<br>Indonesia/India/Thailand<br>/Laos/Malaysia<br>/Singapore/Korea<br>/Vietnam etc.                                                                                                  |                     |               | LTE-FD   |                                                                                       |                                   |      |                                    |
| European                                      | UK/Germany/France/Italy<br>/Belgium/Netherlands<br>/Switzerland/Spain<br>/Russia/Ukraine/Turkey<br>/Portugal/Luxembourg<br>/Serbia/Hungary/Austria<br>/Finland/Sweden/Norway<br>/Denmark/Greece etc. | A7670C              | 24*24         | CAT1     | B1/B3/B5/B7<br>/B8/B20/.<br>GSM/GPRS<br>/EDGE 900<br>/1800 MHZ                        | CE<br>REACH<br>ROHS               |      |                                    |
| Continent                                     | South Africa/Nigeria<br>/Egypt etc.                                                                                                    |                     |               |          |                                                                                       |                                   |      |                                    |
| South<br>America                              | Brazil/Argentina/Chile<br>/Peru/Colombia, etc.                                                                                                    | A7670SA             |               |          | LTE-FDD<br>B1/B2/B3/B4<br>/B5/B7/B8<br>/B28/B66                                       | REACH<br>/ROHS<br>/NCC            |      |                                    |
| Oceania                                       | Australia<br>/New Zealand, etc.                                                                                                    |                     | A7670SA       | A7670SA  | A7670SA 2                                                                             | 24*24                             | CAT1 | GSM/GPRS<br>/EDGE 850<br>/900/1800 |
| Asian                                         | China-Taiwan                                                                                                    |                     |               |          | /1900MHZ                                                                              | ειι                               |      |                                    |
| North Canada<br>America /United States/Mexico |                                                                                                    | A7670SA             | 24*24         | CAT1     | Products not requiring<br>certification in North<br>America can be<br>shipped A7670SA |                                   |      |                                    |
|                                               |                                                                                                    | SIM7070G            | 24*24         | CAT-M    | SIM7070G is<br>for products<br>certification i<br>America.                            | available<br>requiring<br>n North |      |                                    |
| Global<br>Edition                             | Global Edition                                                                                                    | A7670G              | 24*24         | CAT1     | Global LTE-FI<br>LTE-TDD + 2                                                          | DD +<br>G bands                   |      |                                    |

## **3.Key features**

### **4G+WiFi** dual network is safer

When Wi-Fi network was cut off, the alarm host will change to 4G network automatically, user can still use mobile APP to remote control it,away arm,disarm or home arm the system via 4G network.

# Work with CMS center monitoring station

Golden Security CMS is a security alarm system Cloud Web based platform, this alarm platform is Self-developed by Golden Security, which can be used for unified management of alarm devices, real-time monitoring of alarm evens, receiving alarm alert notification, records of the handling of alarm events, users management, and manage the account rights of O&M personnel.

## $\bigcirc$

#### Can dial 5 groups pre-set phone No to inform alarming alert+ send SMS to 5 groups pre-set Mobile No.

When alarm sensors were triggered by intruders, our alarm host will make dial to 5 groups pre-set phone No to inform alarming alert and at the meantime send SMS to 5 groups pre-set Mobile No., this function is only available when alarm panel was insert the Sim-Card.

## G90C is with 99+ wireless alarm sensors

G90C can support over than 99 pcs wireless alarm sensors including wireless PIR motion sensors,wireless door/window contact,wireless water leakage sensor,wireless smoke detectors, wireless gas leakage sensor,wireless CO detectors,wireless SOS panic button,wireless keypad,wireless indoor siren,wireless outdoor siren,etc.

#### Support OEM/ODM,can customize functions as required

APP is developed by Golden Security, not tuya,suitable for OEM &ODM,we can provide ODMservice, that means customize functions with customer's requirements;we canprovide OEM service that means we can customize both alarm host LOGO and APP logo.

## **SMÂRT** Control your entire system from kooyii smart home App

G90C alarm system is not only working with safety guard APP(which is only with security alarm functions),but also working with kooyii smart home system APPFrom kooyii Mobile App,you can turn on the lights,unlock the door,control the temperature,and see what's happening on your front porch,even if you are hundreds of miles away.

### OOO G90C Comes with 8 wired zones

G90C 4G+WIFI burglar alarm system is with 8 wired zones, user can connect with wired beams detectors, wired fense detectors, wired door/window sensor, wired PIR motion sensor, wired outdoor siren etc with it.

## G90C is with rechargeable backup lithium battery

G90C is with built-in rechargeable backup lithium battery,when the AC Power is failure, G90C alarm host will use backup battery automatcially.

## 4.The Front & Back Panel View

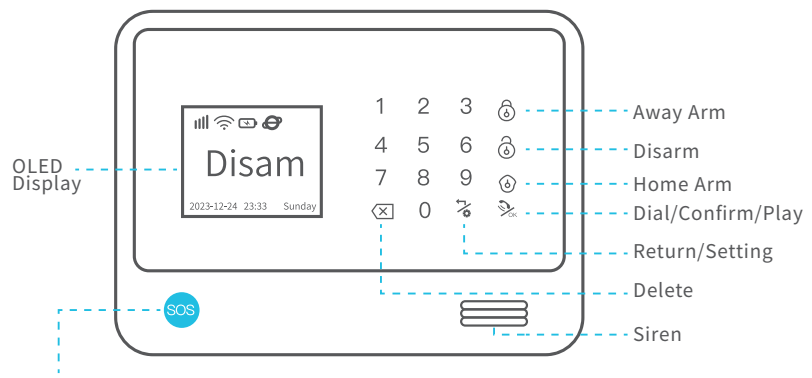

Long press SOS button 3s to trigger host alarm

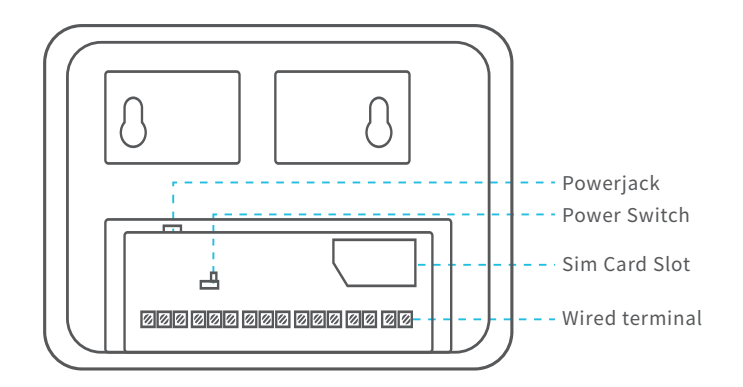

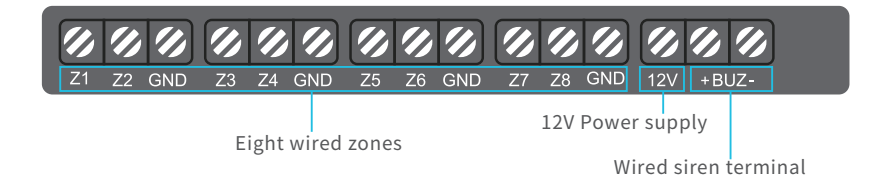

## Table 1

| Admin password (default0000) | Press ; input admin password to enter alarm host setting menu. |
|------------------------------|----------------------------------------------------------------|
| User password(default1111)   | Press 🗟 input user password to disarm the system               |

| -<br>L | Disarm   | All the all sensors will not work except sensors in 24H defense line.                                                                                      |
|--------|----------|----------------------------------------------------------------------------------------------------|
| ŀ      | Away Arm | All the wireless sensors will under arm status.                                                                                                    |
| ٢      | Home Arm | Alarm sensors under the away arm defense line and 24<br>hours defense line are workable. The alarm sensor in<br>home arm defense line sensors are disable. |

## 7.Connect Wifi network for alarm panel

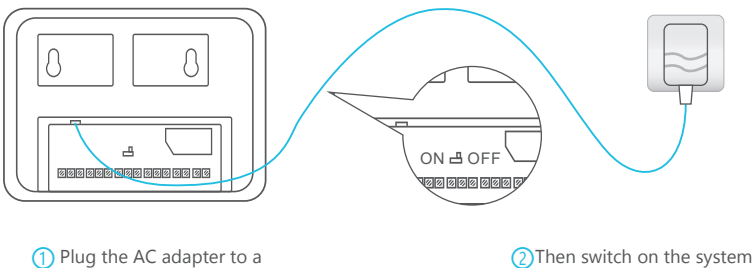

1 Plug the AC adapter to a power outlet

| Main Menu       |
|-----------------|
| Device Learning |
| System Settings |
| WiFi Setting    |
| DeviceList      |
| Log             |
| Upgrade-V2002   |
| Machine Info    |

After log in to the main menu,choose"WiFi setting"

| WiFi      | i Setting  |
|-----------|------------|
| SSID:     | jianshu-TD |
| Password: | jianshu123 |
| Scan      |            |
| Scan o    | complete   |
|           | OK         |
|           |            |

User may choose"scan" to search wifi network

| WiFi Setting |                       |  |
|--------------|-----------------------|--|
| SSID:        | 01:JIANSHU            |  |
| Passwo       | ord: 02:ChINAnET-3f3R |  |
| Scan         | 03:jianshu-TD         |  |
|              | 04:JIANSHU_ipc        |  |
|              | 05:meshtest           |  |
|              | 06:ColdenGCB          |  |
|              |                       |  |
|              |                       |  |

After scan the SSID, the alarm host will find all wifi network name.

## - 05-

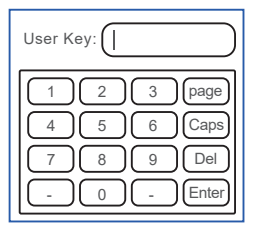

The keys on the left screen need to correspond to the keys on the right panel.

| WiFi      | Setting    |
|-----------|------------|
| SSID:     | jianshu-TD |
| Password: | jianshu123 |
| Scan      |            |
| Scan c    | omplete    |
|           | ОК         |

When wifi connect successfull , alarm host will display "Connect OK".

## 13.1. Code the wireless keypad at first step(just keypad available)

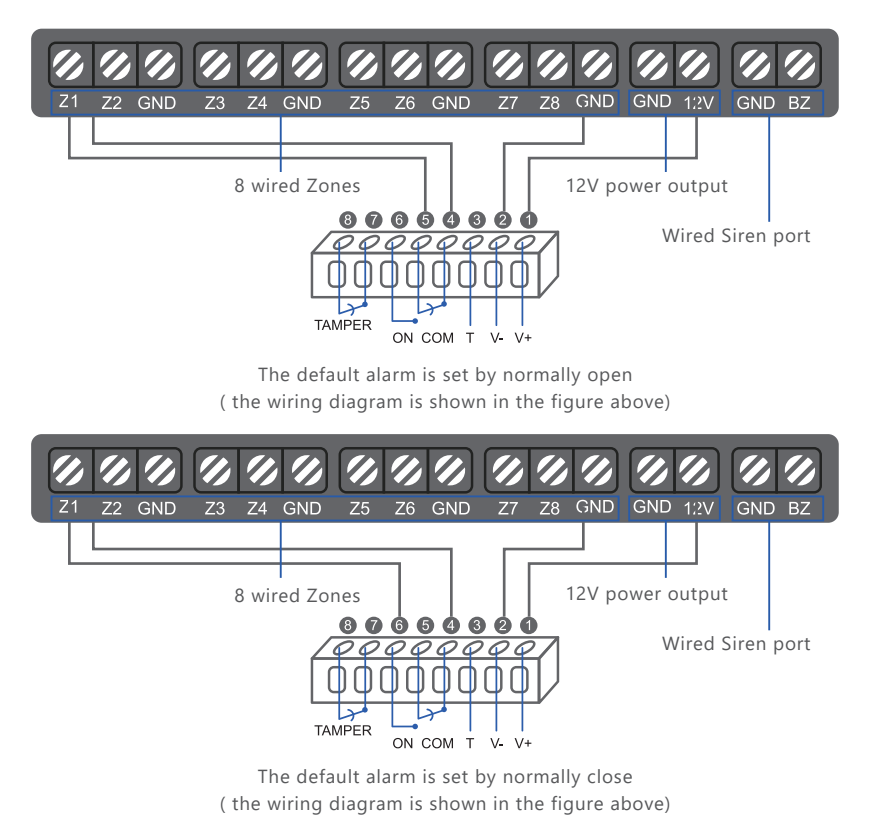

### How to learn wireless door sensors

| Main Menu         Device Learning         System Settings         WiFi Setting         DeviceList         Log         Upgrade-V2002         Machine Info | Device Learning<br>Smart Learm<br>Siren Learn                                                                       | Learning<br>Tiger device to start learning<br>119                                                                                                    |
|----------------------------------------------------------------------------------------------------|----------------------------------------------------------------------------------------------------|----------------------------------------------------------------------------------------------------|
| Log into the main setting menu<br>and choose "device leaning"                                                                                            | Learning<br>Detection successed!<br>Device ID: Oxa58d50a                                                            | The screen will display         "Learning"and choose         "door/window sensor"          Device Learning         Type: <door window="">         Mode: Away</door>       |
|                                                                                                    | Fire alarm Door/Wind<br>PIR beam<br>Seperate the two parts of<br>door/window sensor over<br>than 2CM,to trigger it. | Name: Door/Window de<br>Location: Anywhere<br>Alarm delay: <no><br/>OK<br/>9 Press 2 and 8 to choose the<br/>mian menu,and press 4 and<br/>6 to choose the sub-type.</no> |

#### How to learn wireless remote controllers

| Main Menu       |
|-----------------|
| Device Learning |
| System Settings |
| WIFI Setting    |
| DeviceList      |
| Log             |
| Upgrade-V2002   |
| Machine Info    |
|                 |

| Device Learning       |
|-----------------------|
| Smart Learm           |
| Siren Learn           |
| 1 Choose"smart learn" |

| Learning                              |
|---------------------------------------|
| Tiger device to start learning<br>119 |
| The core will display                 |

1 Log into the main setting menu and choose "device leaning"

1 The screen will display "Learning..."and choose "remote".

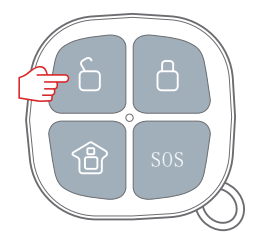

| Learning             |  |
|----------------------|--|
| Detection successed! |  |
| Device ID:ox58d50a   |  |
| Fire alarm Door/Wind |  |
| IR beam              |  |
|                      |  |
|                      |  |

1 press any button of remote controller to trigger it.

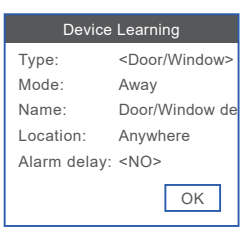

 Press 2 and 8 to choose the mian menu, and press 4 and 6 to choose the sub-type.

## How to learn wireless PIR motion sensor

| Main Menu<br>Device Learning<br>System Settings<br>WIFI Setting<br>DeviceList<br>Log<br>Upgrade-V2002<br>Merking Info | Device Learning<br>Smart Learm<br>Siren Learn                                                                                           | Learning<br>Tiger device to start learning<br>119                                                                                                    |
|----------------------------------------------------------------------------------------------------|----------------------------------------------------------------------------------------------------|----------------------------------------------------------------------------------------------------|
| Log into the main setting menu<br>and choose "device leaning"                                                         | Choose"smart learn"                                                                                                    | The screen will display<br>"Learning"and choose                                                                                                    |
|                                                                                                    | Learning<br>Detection successed!<br>Device ID: Oxa3f119<br>Door/Wind PIR decector<br>Vibration                                          | Device Learning       Type: <pir decector="">       Mode:     Away       Name:     PIR decector 05       Location:     Anywhere       Alarm delay:     <no></no></pir> |
|                                                                                                    | After connecting power for<br>PIR motion sensor,take<br>movement in front of motion<br>sensor to trigger it,and<br>choose'PIR detector" | Press 2 and 8 to choose the mian menu, and press 4 and 6 to choose the sub-type.                                                                                       |

#### 8. How to code the wireless keypad with alarm panel

Host menu operation, the host into the "intelligent learning" page of the process needs to optimize the intelligent learning, the doorbell is to send an alarm signal device, display triggered accessories to learn, there will be 120 seconds of searching for connecting the device time, this time to match the operation of the alarm, press the button on the front of the pairing.

#### **1**Pairing Wireless Keyboard

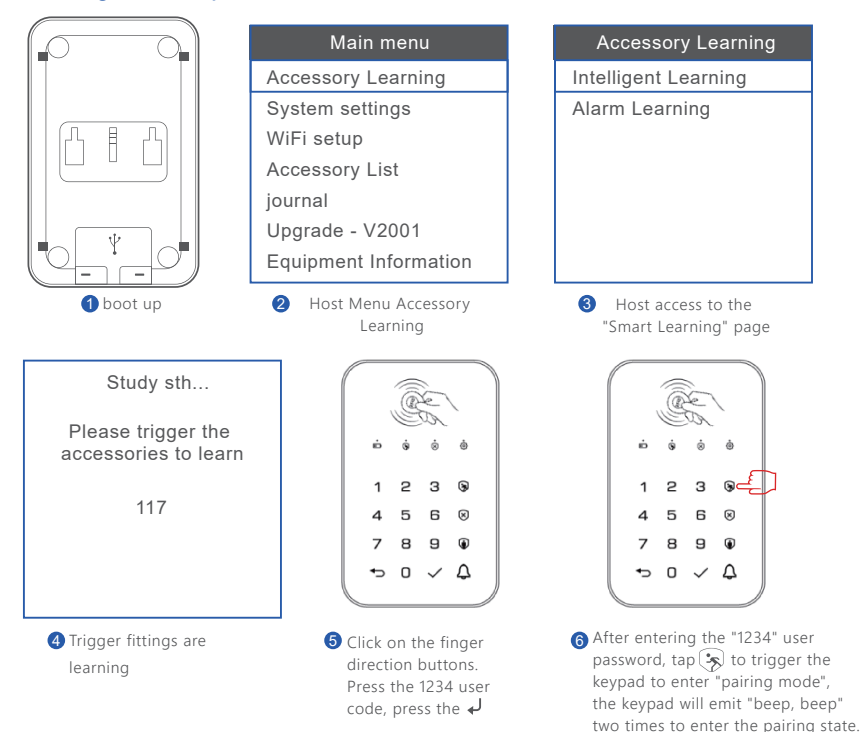

#### 9.WiFi settings

| Main Menu       |
|-----------------|
| Device Learning |
| System Settings |
| WiFi Setting    |
| DeviceList      |
| Log             |
| Upgrade-V2002   |
| Machine Info    |

Click WIFI Setting.

| WiFi Setting               |                |
|----------------------------|----------------|
| SSID: 01:JIANSHU           |                |
| Password: 02:ChINAnET-3f3R |                |
| Scan                       | 03:jianshu-TD  |
|                            | 04:JIANSHU_ipc |
| 05:meshtest                |                |
| 06:ColdenGCB               |                |
|                            |                |
|                            |                |

4 Then the wifi will be sorted according to the network speed from fast to slow, just select wifi.

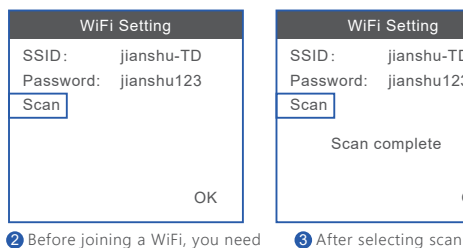

Before joining a WiFi, you need to choose to scan the WiFi that is the closest and best network at the moment

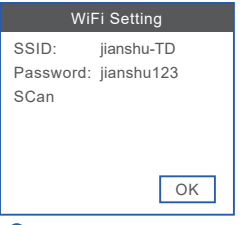

6 After entering the password, click Confirm.

#### 10.Administrator password and user password settings

| Main Menu       |  |
|-----------------|--|
| Device Learning |  |
| System Settings |  |
| WiFi Setting    |  |
| DeviceList      |  |
| Log             |  |
| Upgrade-V2002   |  |
| Machine Info    |  |
|                 |  |

1 Click System Settings.

| Admin Key:                                                                                                    |
|----------------------------------------------------------------------------------------------------|
| 1         2         3         page           4         5         6         Caps           7         8         9         Del           -         0         -         Enter |

4 User password page input

| Sett            | ing                 |  |
|-----------------|---------------------|--|
| Password        |                     |  |
| Time Set        |                     |  |
| Phone Number    | r                   |  |
| Volume:         | <10>                |  |
| language:       | <english></english> |  |
| Default Setting | 9                   |  |
|                 | OK                  |  |

 Open the main menu page, click System Settings, and select a password.

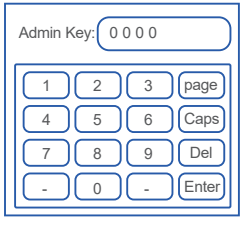

6 System password input (administrator password) -10 -

Password User: 1111 Admin: ON/OFF: <ON> ОK

WiFi Setting

Scan complete

iianshu-TD

jianshu123

confirmation, click Confirm after selecting the SSID.

ОК

1 User password, Admin password, ON/OFF (you need to enter the administrator password to enter the settings after turning it on)

| Passw   | ord         |
|---------|-------------|
| User:   | 1111        |
| Admin:  | _           |
| ON/OFF: | <yes></yes> |
|         |             |
|         |             |
|         |             |
|         | ОК          |

6 After all settings are completed, select Confirm in the lower right corner.

### 11.Restore factory settings

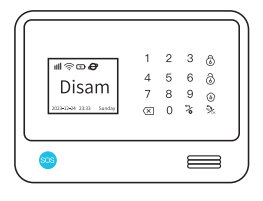

Click the Settings button on the home page to open the main menu.

| Restore Facto       | ry          |
|---------------------|-------------|
| Delete Accessories: | <yes></yes> |
| Clear Settings:     | <yes></yes> |
| Clear Log:          | <yes></yes> |
|                     |             |
|                     |             |
|                     | ОК          |

Choose YES of Delete Accessories, Clear Settings and Clear Log. Then click OK.

#### 12.Set time

| Main Menu                                 |
|-------------------------------------------|
| Device Learning                           |
| System Settings                           |
| WiFi Setting                              |
| DeviceList                                |
| Log                                       |
| Upgrade-V2002                             |
| Machine Info                              |
| <ol> <li>Click System Settings</li> </ol> |

13 Number setting

| Situmber setting |  |
|------------------|--|
| Main Menu        |  |
| Device Learning  |  |
| System Settings  |  |
| WiFi Setting     |  |
| DeviceList       |  |
| Log              |  |

1 Click System Settings

Upgrade-V2002 Machine Info

| Main Menu       |  |
|-----------------|--|
| Device Learning |  |
| System Settings |  |
| WiFi Setting    |  |
| DeviceList      |  |
| Log             |  |
| Upgrade-V2002   |  |
| Machine Info    |  |

2 Click System Settings.

| Setting         |                     |  |
|-----------------|---------------------|--|
| Password        |                     |  |
| Time Set        |                     |  |
| Phone Number    | r                   |  |
| Volume:         | <10>                |  |
| language:       | <english></english> |  |
| Default Setting | g                   |  |
|                 | OK                  |  |

3 Select the Default Setting and click OK.

| Setting         |                     |  |
|-----------------|---------------------|--|
| Password        |                     |  |
| Time Set        |                     |  |
| Phone Number    |                     |  |
| Volume:         | <10>                |  |
| language:       | <english></english> |  |
| Default Setting |                     |  |
|                 | ОК                  |  |

2 Select the Time Set, and click on the OK.

| Setting      |                     |  |
|--------------|---------------------|--|
| Password     |                     |  |
| Time set     |                     |  |
| Phone Number |                     |  |
| Volume:      | <10>                |  |
| language:    | <english></english> |  |
| Default sett | ing                 |  |
|              | OK                  |  |

2 Click Phone Number and click OK.

| Time Set           |          |  |
|--------------------|----------|--|
| Arm delay:         | <0>(S)   |  |
| Alarm delay:       | <0>(S)   |  |
| Alarming time:     | <20>(S)  |  |
| Auto Arm1: 00:00   | 00:00    |  |
| Auto Arm2: 00:00 ( | 00:00    |  |
| Auto Arm3: 00:00 ( | 00:00    |  |
| Auto Arm4: 00:00 ( | 00:00 OK |  |

Set the time of Alarm delay, alarm delay, Alarming time and Auto Arm.

| Phone Number |             |           |
|--------------|-------------|-----------|
| SMS1:        | 18507063951 | <on></on> |
| SMS2:        |             |           |
| Tel 1:       |             | <on></on> |
| Tel 2:       |             |           |
| Tel 3:       |             |           |
| Tel 4:       |             |           |
| Tel 5:       |             | OK        |

After the SMS number is set, the alarm host will send the text message to the mobile phone. The mobile phone number can be set to multiple. After setting, click OK to confirm.

#### 14.Volume setting

| Main Menu       |  |
|-----------------|--|
| Device Learning |  |
| System Settings |  |
| WiFi Setting    |  |
| DeviceList      |  |
| Log             |  |
| Upgrade-V2002   |  |
| Machine Info    |  |
|                 |  |

1 Click System Settings.

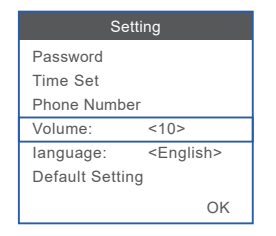

Select the volume, left is to reduce the 4 key, right is increase the 6 key After the setting, click OK to confirm.

#### 15.Switch over the host language settings

| Main Menu       |
|-----------------|
| Device Learning |
| System Settings |
| WiFi Setting    |
| DeviceList      |
| Log             |
| Upgrade-V2002   |
| Machine Info    |
|                 |

| Setting         |                     |  |
|-----------------|---------------------|--|
| Password        |                     |  |
| Time Set        |                     |  |
| Phone Number    |                     |  |
| Volume:         | <50>                |  |
| language:       | <english></english> |  |
| Default Setting | I                   |  |
|                 | ОК                  |  |

1 Click System Settings.

**2** Key 4 right. Press the language you need, and click OK to confirm.

## 16.List of accessories

| Main Menu       |
|-----------------|
| Device Learning |
| System Settings |
| WiFi Setting    |
| DeviceList      |
| Log             |
| Upgrade-V2002   |
| Machine Info    |
| Machine Info    |

1 Open the main menu and click on the device list

| Accessory Info               |         |  |
|------------------------------|---------|--|
| Siren alarm 05               | 24 Hour |  |
| SOS button 06                | 24 Hour |  |
| Doorbell 07                  | 24 Hour |  |
| Keypad 05                    | 24 Hour |  |
| Door/WindowAway              |         |  |
| Remote 11                    | 24 Hour |  |
| <page:1 total:2=""></page:1> |         |  |

Select the corresponding accessory and press the OK key on the host to open the accessory information

| Accessory Info |                           |  |
|----------------|---------------------------|--|
| Туре:          | <ss02b strobe=""></ss02b> |  |
| Mode:          | <24 Hour>                 |  |
| Name:          | Siren alarm 06            |  |
| Location       | : Anywhere                |  |
| Alarm de       | elay: <no></no>           |  |
| Delete         |                           |  |
|                | OK                        |  |

3 There are Type, Mode, Name, Location, Alarm delay. Type corresponding to the model of accessories, generally has been completed, do not need to change.

| ne Number                                              |                                        |     |
|--------------------------------------------------------|----------------------------------------|-----|
| me:                                                    | <50>                                   |     |
| uage:                                                  | <engli< td=""><td>sh&gt;</td></engli<> | sh> |
| ault Setting                                           |                                        |     |
|                                                        |                                        | OK  |
| is to left and key 6 is to<br>the keys 4 and 6, select |                                        |     |

### Accessory Info

| Type:                  | <ss02b strobe=""></ss02b> |  |
|------------------------|---------------------------|--|
| Mode:                  | <24 Hour>                 |  |
| Name:                  | Siren alarm 06            |  |
| Location               | : Anywhere                |  |
| Alarm delay: <no></no> |                           |  |
| Delete                 |                           |  |
|                        | OK                        |  |

 Accessory Info

 Type:
 <SS02B strobe>

 Mode:
 <24 Hour>

 Name:
 Siren alarm 06

 Location:
 Anywhere

 Alarm delay:
 <NO>

 Delete
 OK

5 Name: It can be set freely

| Accessory Info |                           |
|----------------|---------------------------|
| Type:          | <ss02b strobe=""></ss02b> |
| Mode:          | <24 Hour>                 |
| Name:          | Siren alarm 06            |
| Location:      | Anywhere                  |
| Alarm delay:   | <no></no>                 |
| Delete         |                           |
|                | OK                        |

8 Choose Delete and click OK.

| Accessory Info |                           |
|----------------|---------------------------|
| Type:          | <ss02b strobe=""></ss02b> |
| Mode:          | <24 Hour>                 |
| Name:          | Siren alarm 06            |
| Location:      | Anywhere                  |
| Alarm dela     | y: <no></no>              |
| Delete         |                           |
|                | OK                        |

6 Location: Set up corresponding address

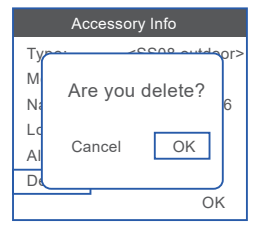

Are you sure delete, there are Cancel and OK for your option. Click according to your needs.

| Log Info                     |  |  |
|------------------------------|--|--|
| Alarm log                    |  |  |
| Arm/Disarm log<br>System log |  |  |

2 Click Alarm log.

| Alarm log                     |
|-------------------------------|
| [01/10 18:12] 04 is triggered |
| [01/10 18:10] 04 is triggered |
| [01/10 18:09] 04 is triggered |
| [01/10 18:09] 04 is triggered |
| [01/10 18:07] 04 is triggered |
| [01/10 12:44]                 |
| [Page:1/Total:13]             |

3 Check alarm log information.

 

 occupy home defense line, leave home defense line.

 Accessory Info

 Type:
 <SS02B strobe>

 Mode:
 <24 Hour>

 Name:
 Siren alarm 06

4 Mode : 24 hours defense line,

Location: Anywhere Alarm delay: Delete

OK

Alarm delay: You need to set the alarm delay in the Time Setting first, and then turn on the alarm delay in the Accessory Info.

### 17.Log settings

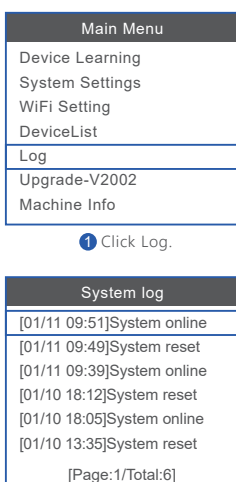

4 Check the system log information.

## 18.Upgrade the version

| Main Menu          |
|--------------------|
| WIFI Setting       |
| Device Learning    |
| DeviceList         |
| Log                |
| Upgrade            |
| Machine Info-V2002 |
| System Settings    |

1 Click Machine Info.

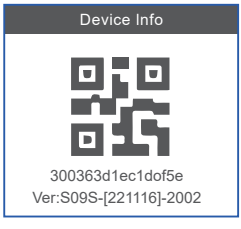

2.After opening, there is a QR code that can be connected to the mobile phone App. Scan the code, the first line below is the SN code, and the second line is the version number.